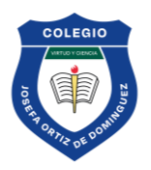

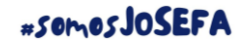

#### <u>PASO 1</u>

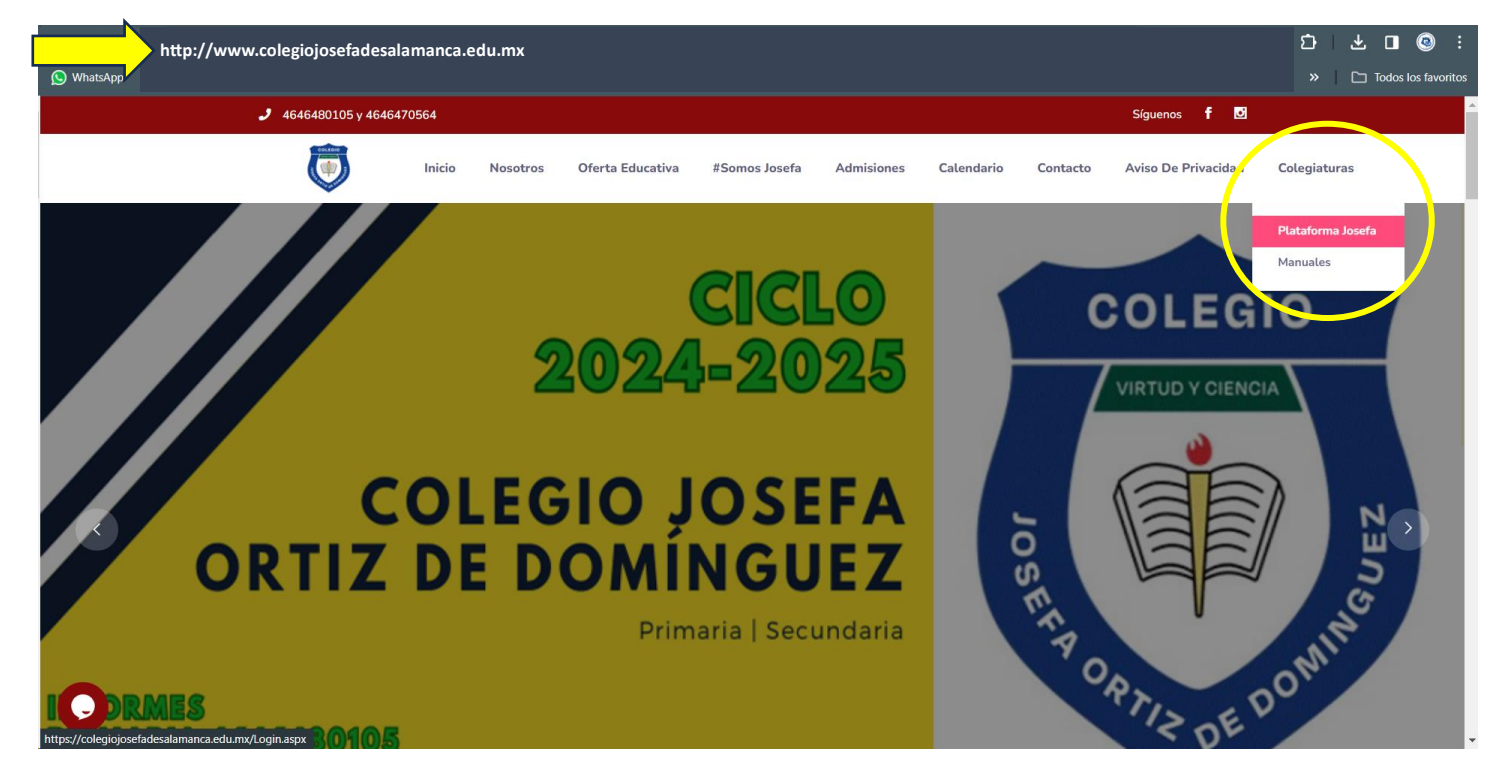

### <u>PASO 2</u>

| $\leftrightarrow$ $\rightarrow$ <b>C C</b> colegiojosefadesalamanca.edu.mx/Login.                                                                                                    | aspx                 |                                                          |                                                                                                    |                       | ©                       | ॰ Q ☆  k          | <b>a</b> | v | Ď   □  | i 🐵 i            |
|----------------------------------------------------------------------------------------------------|----------------------|----------------------------------------------------------|----------------------------------------------------------------------------------------------------|-----------------------|-------------------------|-------------------|----------|---|--------|------------------|
| 🚫 WhatsApp 💽 Colegio Josefa Ortíz 🕝 Cursos de capacitac                                                                                                    | Aprende   EstudioAPP | 📄 SIIEG - Acceso                                         | Programa VOSES                                                                                                    | 📄 Spotify – Reproduct | 88 Obtén tu certificado | 🛑 Sistema de Cédu | as       |   | 🗅 Toda | os los favoritos |
| Es el correo electrónico que<br>usted proporcionó en el<br>momento de la inscripción. <u>Ese</u><br><u>mismo correo será el usuario y</u><br><u>contraseña.</u> Si usted no recuerda<br>los datos, contáctenos vía<br>WhatsApp, de acuerdo con el<br>nivel.<br>PRIMARIA 4641399913<br>SECUNDARIA 4641035276 |                      | correcelectron<br>Inicia s<br>No soy u<br>No puedes entr | COLLEID  COLLEID  CO | n<br>Itucional        |                         |                   |          |   |        |                  |

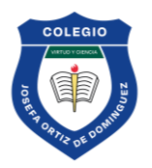

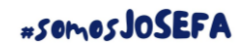

#### <u>PASO 3</u>

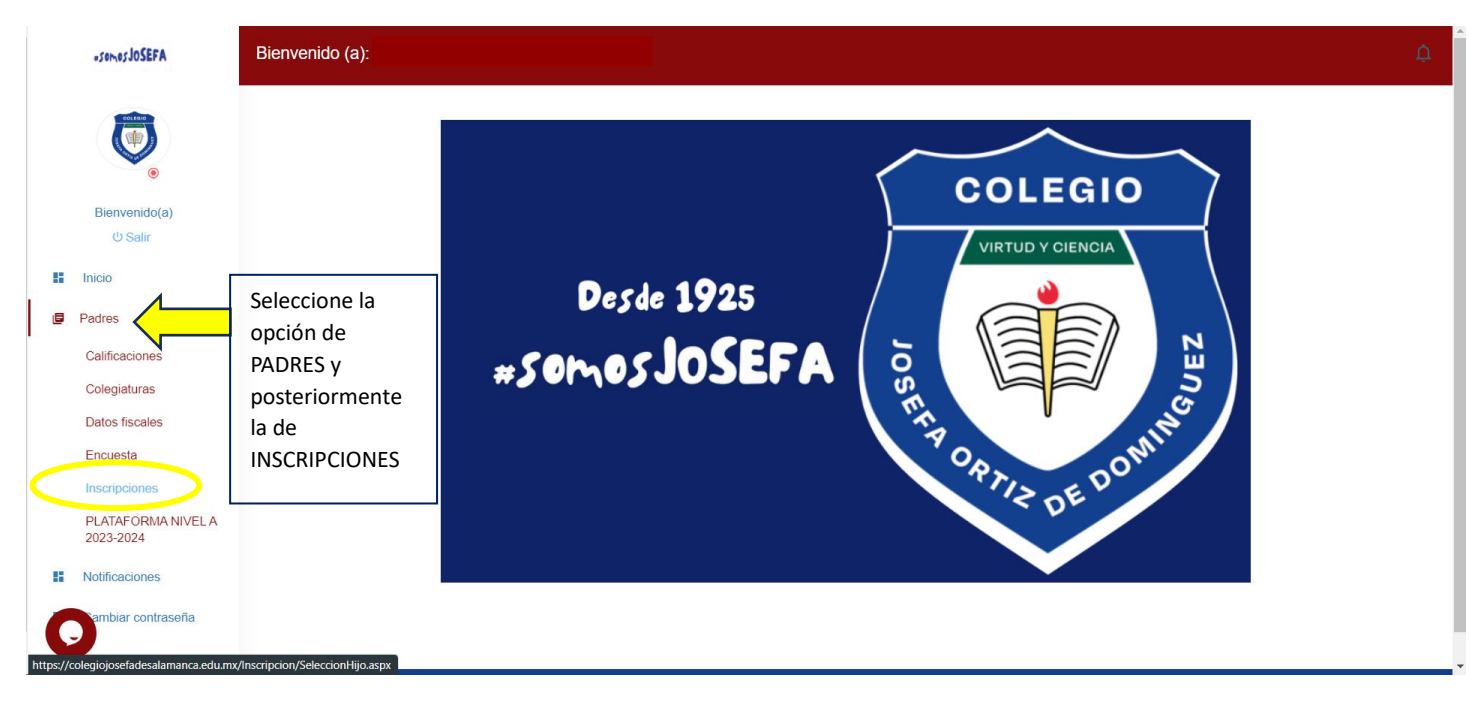

#### <u>PASO 4</u>

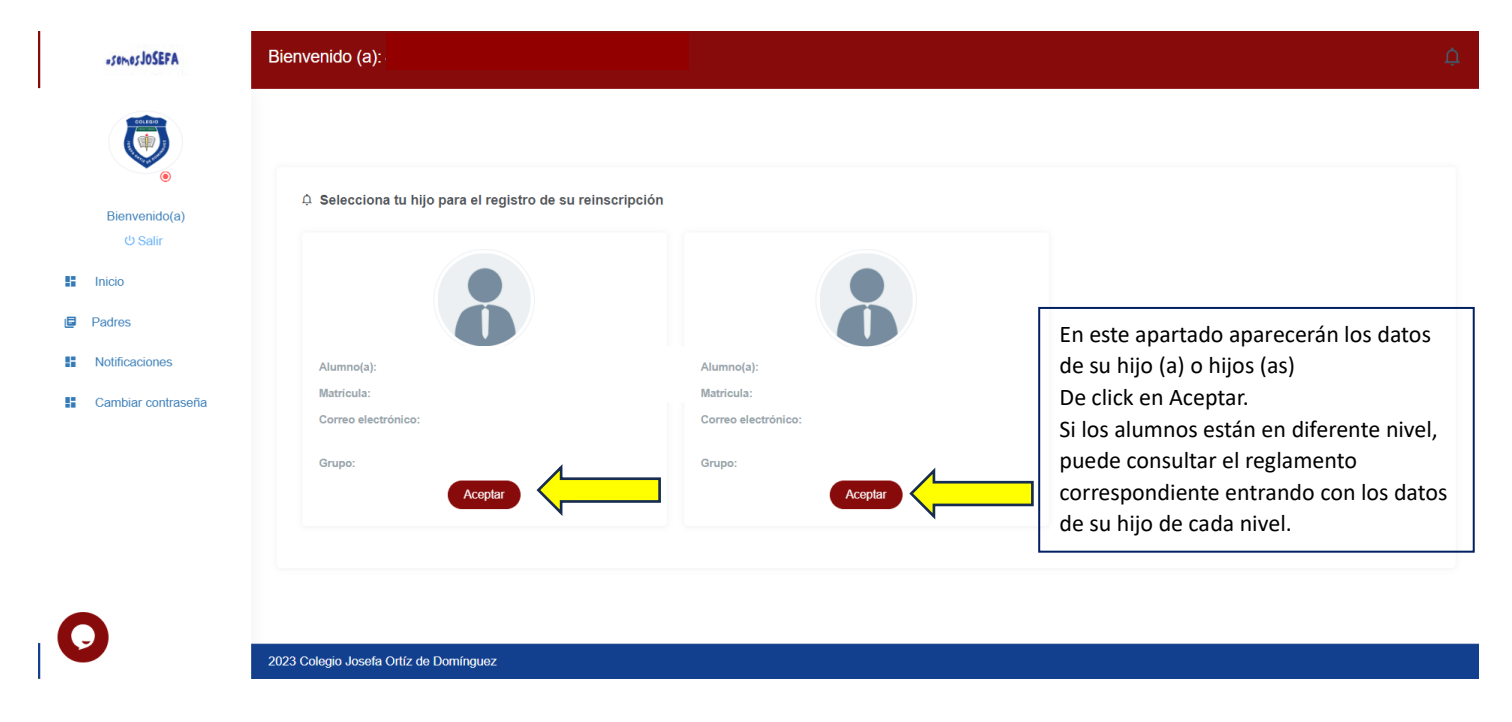

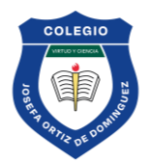

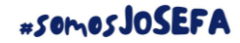

#### <u>PASO 5</u>

| -senesJOSEFA                                 | Bienvenido (a): |                         | ¢                                                                                                    |
|----------------------------------------------|-----------------|-------------------------|----------------------------------------------------------------------------------------------------|
| Bienvenido(s)<br>© Salir<br>Inicio<br>Padres | ESTADO DE SALUD | ACUERDO DE CONCERTACIÓN | AVISO DE PRIVACIDAD                                                                                                    |
| Notificaciones                               |                 |                         |                                                                                                    |
| Cambiar contraseña                           | REQUISITOS      | REGLAMENTO<br>Consultar | Dentro de las opciones encontrará el<br>Reglamento Escolar para su consulta. Si<br>el alumno está en primaria, tendrá<br>habilitado el del nivel; si está en<br>secundaria igualmente le abrirá la<br>opción correspondiente. |

#### <u>PASO 6</u>

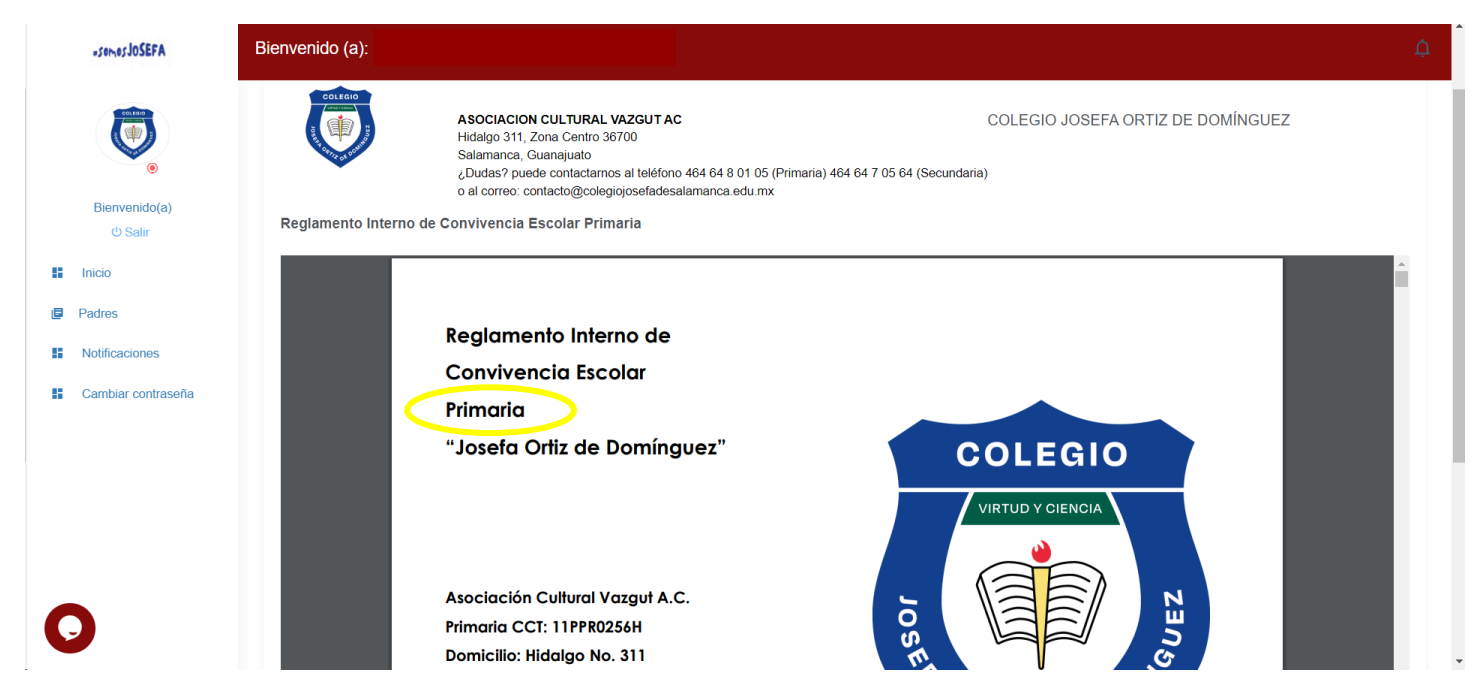

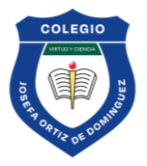

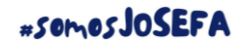

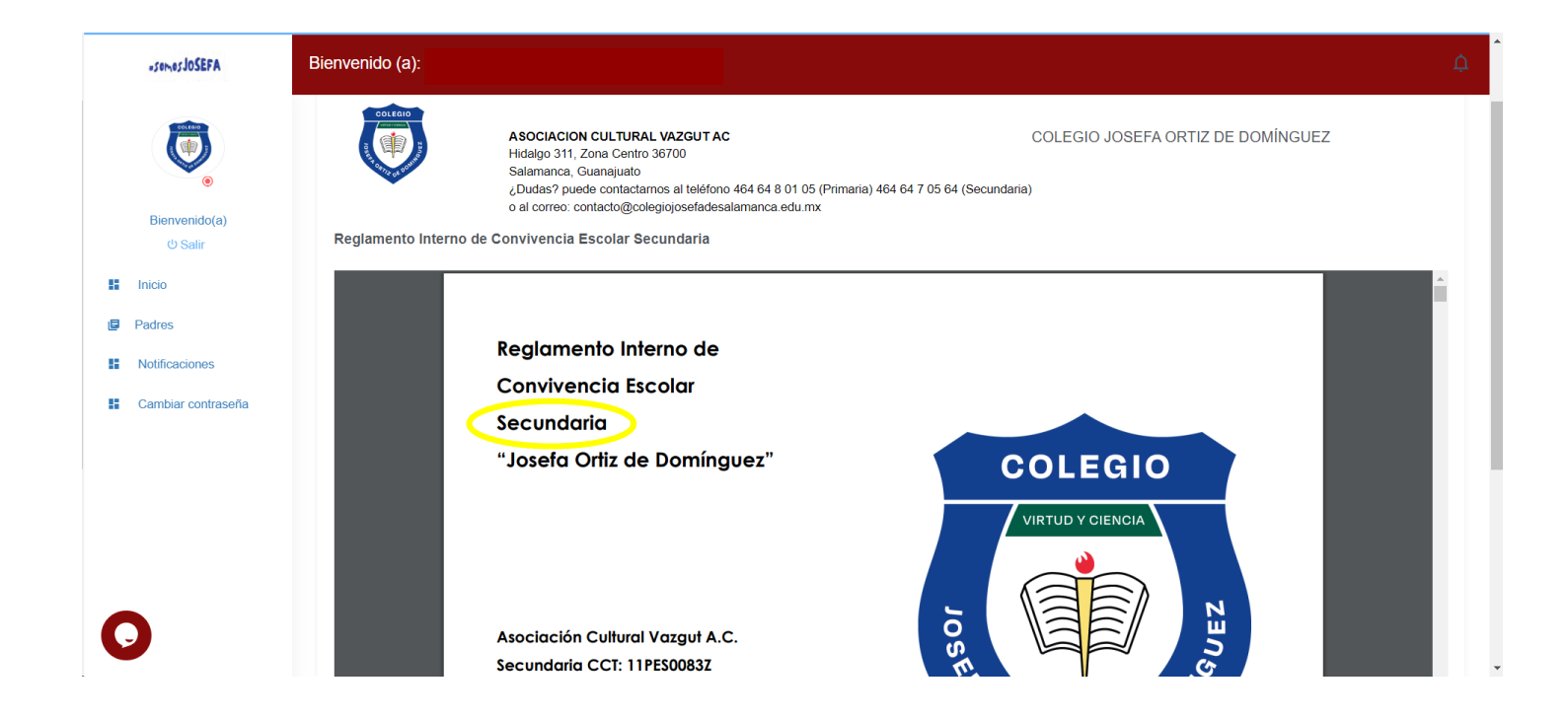